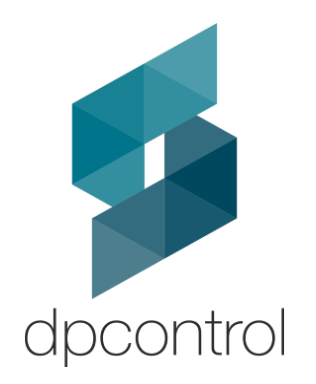

# H264 Video Streaming on Avnet MiniZed

Quick Start Guide 04 - 06 - 2018 Version 1.0

### Introduction

This document is provided to help user to bring up the H264 Video Streaming demo on the Avnet MiniZed board. The bring-up procedure here is targeted to Linux environment but the basic workflow should be similar in Windows platform, too

### **Platform Setup**

Software

Ubuntu Linux 14.04.LTS 64-bit OS o Xilinx Software command-Line Tools 2017.1 or later o FTDI USB/UART-JTAG driver

Hardware

- Ubuntu PC with 4G RAM minimun
- Avnet MiniZed
- Avnet TDnext 1.26Mpixel Pmod Camera Kit
- 2xMicro-USB cables
- USB Thumb drive with 1GB FAT partition

### Procedures

**1.** Assemble the hardware. Connect the TDnext Pmod Camera and the USB cable as shown below.

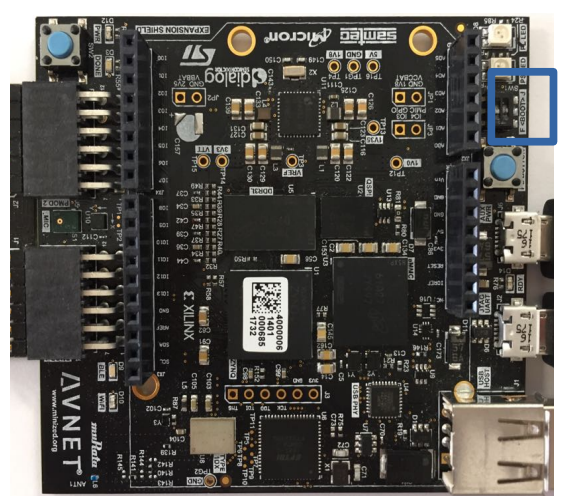

QSPI Boot Mode

#### www.dpcontrol.com

**2.** Copy and extract reference design archive (MiniZed\_DPC\_H264) to Ubuntu file system home directory. The folder structure is depicted as follow

#### MiniZed\_DPC\_H264

|--- boot.bin |--- bootemmc.bin |--- image.ub |--- wpa\_supplicant.conf

File **boot.bin** is a minimal bootfile

File **bootemmc.bin** is a standard bootfile for minized for emmc

File image.ub is the prebuilt of kernel image and root file system

File wpa\_supplicant.conf is the parameters wifi configuration. Change according to your configurations

**3.** Flash the boot image boot.bin to QSPI. This is a minimal boot image containg the needed binaries to boot up a Linux system on MiniZed. We need this environment to transfer code to eMMC later on

- Set jumper to JTAG boot mode
- Launch Xilinx Software Command-line Tool (XSCT)
   # cd /opt/Xilinx/SDK/<version>/bin
   # ./xsct

Here is the XSCT prompt

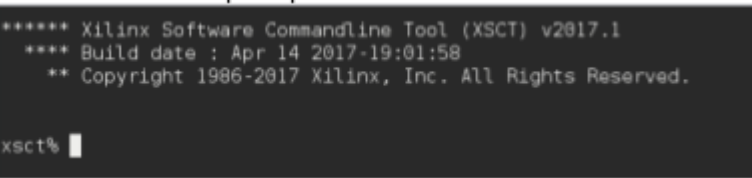

Remark:

- <version> is the tool version. In this tutorial, we're using XSCT 2017.1 and so <version> = 2017.1
- Require XSCT version 2017.1 or later to work well with MiniZed JTAG chip
- Navigate to the flash image path \$HOME/MiniZed\_DPC\_H264/ xsct% cd ~/MiniZed\_DPC\_H264
- Program the QSPI flash
   xsct% exec program\_flash -f boot.bin -offset 0 -flash\_type qspi\_single
   -verify -cable type xilinx\_tcf url TCP:127.0.0.1:3121

Remark:

• The text should all go in one line and not have a line break in it. If you want to copy and paste the text into Ubuntu command window, please use the below command in one line

exec program\_flash -f boot.bin -offset 0 -flash\_type qspi\_single -verify -cable type xilinx\_tcf url TCP:127.0.0.1:3121

Here is the prompt message after successful programming

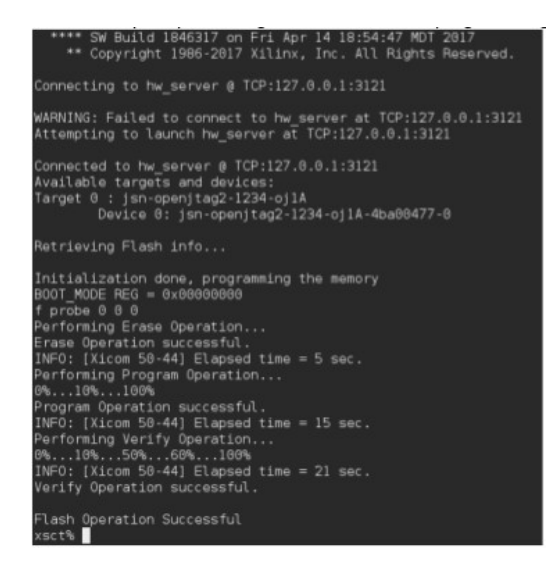

- At this point, MiniZed is ready to boot from QSPI
- Set jumper to QSPI boot mode
- Cycle the power and verify that you can see Linux boot up message in UART console.
- If everything all right, we can proceed to next step.

**4.** System can boot up properly and we can access the eMMC on MiniZed. It's the time to put all the needed binaries for this demo into the USB thumb drive. We can then transfer them from the thumb drive to the eMMC card.

- Copy the follow files and folder to the root of the USB thumb drive
  - bootemmc.bin
  - ∘ image.ub
  - wpa\_supplicant.conf
- Connect an extra USB cable for auxiliary power input and plug in the USB thumb drive to MiniZed. Press the Reset button

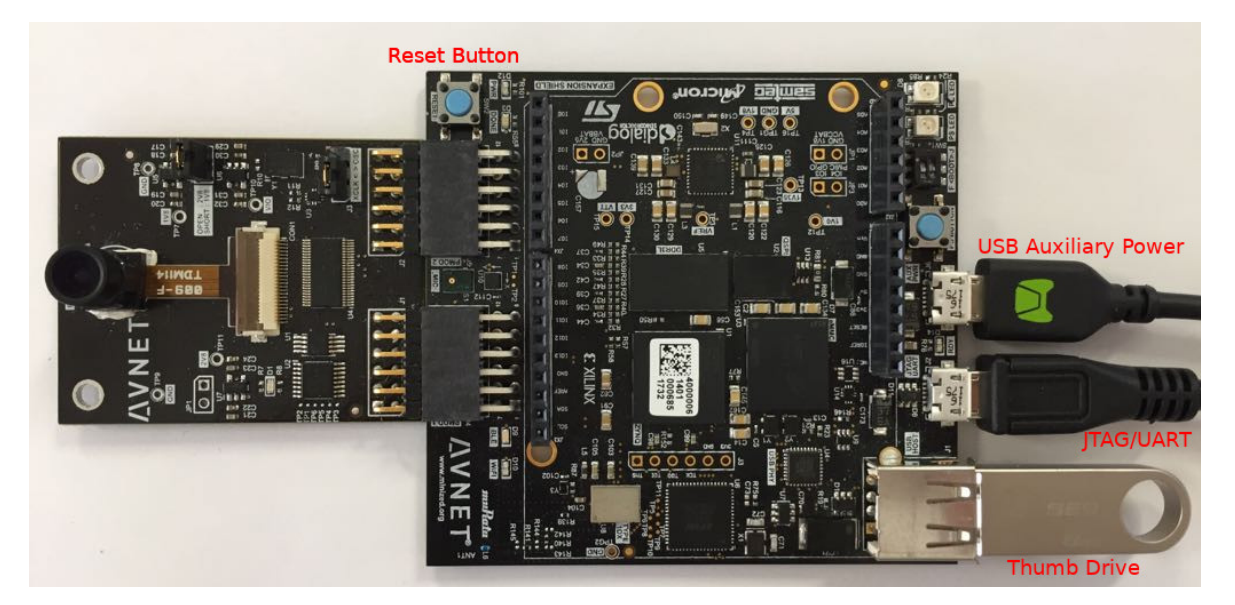

- Waiting for the Linux boot up end. Login with the following credentials Login: root Password: root
- Run this commands:

# mkdir /mnt/usb # mount /dev/sda1 /mnt/usb # mkdir /mnt/emmc # mount /dev/mmcblk1p1 /mnt/emmc # cp /mnt/usb/wpa\_supplicant.conf /mnt/emmc/ # cp /mnt/usb/image.ub /mnt/emmc/ # cp /mnt/usb/bootemmc.bin /mnt/emmc/ # flashcp -v /mnt/emmc/bootemmc.bin /dev/mtd0 # umount /mnt/usb # umount /mnt/emmc # shutdown -r now

- Waiting for the Linux boot up end. Login with the same as before
- Mount emmc volume
   # ./mount\_emmc.sh
- Connect wifi
   # ./wifi.sh

```
PetaLinux 2017.1 plnx_arm /dev/ttyPS0
plnx arm login:
PetaLinux 2017.1 plnx arm /dev/ttyPS0
plnx arm login: root
Password:
root@plnx arm:~# ./mount emmc.sh
FAT-fs (mmcblk1p1): Volume was not properly unmounted. Some data may be corrupt. Please run fsck.
               .
*******
eMMC is on mounted on /mnt/emmc
root@plnx_arm:~# ./wifi.sh
Successfully initialized wpa_supplicant
rfkill: Cannot open RFKILL control device
IPv6: ADDRCONF(NETDEV_UP): wlan0: link is not ready
IPv6: ADDRCONF(NETDEV CHANGE): wlan0: link becomes ready
udhcpc (v1.24.1) started
Sending discover...
Sending discover...
Sending select for 192.168.1.107...
Lease of 192.168.1.107 obtained, lease time 3600
/etc/udhcpc.d/50default: Adding DNS 192.168.1.1
root@plnx_arm:~#
```

| Rι | un Demo                                                                                                    |                                                                                                    |
|----|----------------------------------------------------------------------------------------------------|----------------------------------------------------------------------------------------------------|
| #  | dpch264App 192                                                                                                    | .168.xxx.xxx 10000 0 500 1000 1400 28 0                                                                                                    |
| •  | dpch264App                                                                                                    | App name                                                                                                    |
| •  | 192.168.xxx.xxx                                                                                                    | change according your local IP address                                                                                                    |
| •  | 10000                                                                                                    | udp port                                                                                                    |
| •  | 0                                                                                                    | non change this parameter                                                                                                    |
| •  | 500                                                                                                    | non change this parameter                                                                                                    |
| •  | 1000                                                                                                    | non change this parameter                                                                                                    |
| •  | 1400                                                                                                    | non change this parameter                                                                                                    |
| •  | 28                                                                                                    | QP for H264 Encoder (range 15 to 50)                                                                                                    |
| •  | U                                                                                                    | non change this parameter                                                                                                    |
|    | root@pl<br>.dpch264.<br>hostnam<br>.jport10<br>debug 0<br>usleep0<br>usleep_ | <pre>mr_arm:-&amp; dpch264App 192.168.1.32 10000 0 500 1000 1400 28 0<br/>App. Revision 5.98<br/>e 192.168 Character device opened DPC-H264ToMemory-1.0<br/>800<br/>interna 500<br/>esterna 100 Receiving H264TOMEMORY_IP_START<br/>e_udp 1400<br/>27 0<br/></pre> |
|    | initial<br>SET_H26                                                                                                    | MT9M114 camera successfully<br>4 DATA<br>aiving SET H264 DATA                                                                                                    |
|    | Rec                                                                                                    | Erving Jel_nzo4_DATA                                                                                                    |

5. On your PC run ffplay for watch realtime UDP streaming

## ffplay -framerate 60 udp://:10000 -fflags nobuffer

...so sit back, relax, and enjoy

•